### CYSE 450 Lab 1

High level overview of steps:

- 1. Install VMware
- 2. Install and configure Raspberry Pi
- 3. Install ssh
- 4. Secure the device
- 5. Test and submit report

NOTE: If user 'pi' does not exist in your Raspberry Pi installation, you can skip the steps that involve user 'pi'.

Steps:

#### 1. Install WMWare

Download and install VMWare on your laptop or desktop. Pick the most current version. Make sure to pick the correct version for your device and OS.

• For Windows, you can follow the link in this article: <u>https://www.pcworld.com/article/2388668/vmware-workstation-pro-how-to-install-the-free-professional-tool.html</u>

| $\leftarrow$   | > C                 | ○ A ∽ https://support.broadcom.com/group/ecx/productdownloads?subfamily=VMware Workstation Pro 2 | ତ ೨ ୬ =               |
|----------------|---------------------|--------------------------------------------------------------------------------------------------|-----------------------|
|                | BROADCO             | COM <sup>®</sup> Products Solutions Support and Services Company How To Buy Q Q U U C            | Quyen Ng 🗸            |
|                |                     | ← VMware Workstation Pro                                                                         | Product Download Help |
| لي<br>ا        | My Dashboard        | Products                                                                                         |                       |
| R              | My Entitlements     | Q Search by Release or Language                                                                  |                       |
| ( <del>)</del> | My Downloads        |                                                                                                  | 🗹 English Only        |
| ţ,             | My Cases            | VMware Workstation Pro 17.0 for Windows                                                          | >                     |
| Ł              | Trials & Beta       | VMware Workstation Pro 17.0 for Personal Use (Windows)                                           | >                     |
| <u>ا</u>       | Documentation       | VMware Workstation Pro 17.0 for Personal Use (Linux)                                             | >                     |
|                |                     | VMware Workstation Pro 17.0 for Linux                                                            | >                     |
| 0              | Security Advisories | VMware Workstation Pro 16.0 for Windows                                                          |                       |
|                |                     | V/Mulare Workstation Pro 16.0 for Linux                                                          |                       |

• For Mac, download VMware Fusion for macOS: <u>https://www.techspot.com/downloads/2755-vmware-fusion-mac.html</u>

Note: You may need to register to Broadcom Support before downloading the software: <u>https://support.broadcom.com/</u>.

### 2. Install Raspberry Pi

a. Download and install Raspberry Pi machine on your VM: https://www.raspberrypi.com/software/raspberry-pi-desktop/.

You can follow the installation steps in: <u>https://singleboardbytes.com/1010/install-raspberry-pi-desktop-windows-vmware.htm</u>

**Requirements:** 

- Name your Pi machine "Pi <your GMU username> ". For example: "Pi qnguyeng".
- During installation, make sure to create the superuser with "super"<your GMU username>"super". Example: "superqnguyeng".
- b. Configure two network adapters: one using NAT, and the other one "Host Adapter".

## 3. Install SSH

a. Install and start the SSH. (Go to "Remote Access" section of the Pi documentation.)

https://www.raspberrypi.com/documentation/computers/configuration.html#securingyour-raspberry-pi

## 4. Secure the device

- a. Use the instructions in the Raspberry Pi reference below to secure your Pi:
  - Make sudo require a password
  - Update the OS and packages.
  - Improve SSH security.
    - Create users "alice", "bob", "jane" and "john"
    - Allow "alice" and "bob" to SSH to your Pi
    - Deny "jane" and "john" to SSH to your Pi
    - Restart SSH (skip key-based authentication)
  - Install and configure the firewall. You should enable the firewall and add the following firewall rules:
    - Only allow port 22 over tcp
    - Limit login attempts on ssh port using tcp
- b. Add user <your GMU username>. Note that this will be a regular user, without prefix "super".
- c. Add this user to the same groups as the superuser:
  - \$ groups <superuser group> <your GMU username>

- \$ sudo usermod -G <list of groups, comma separated> <your GMU username> (the command with parameters is on Raspberry website)
- Modify the ssh config file so that the new user can use SSH.
- d. Install fail2ban and set **max retry to 3**.
- e. Install a telnet client
  - \$ sudo apt install telnet

# 5. Test and submit the report (15 pts)

Submit the screenshot(s) of the tests below to BlackBoard, CYSE 450, Lab1

- a. [1 pts] Show VMWare with your Raspberry Pi machine.
- b. [1 pts] Show the two network adapters being configured.
- c. [1 pts] Login to your Pi and show the version of the OS
  - \$ uname -a (checks version of the OS)
  - \$ cat /etc/os-release
- d. [1 pts] Connect to your network
  - Show the IP and MAC address network interface:
    - \$ ifconfig
    - The MAC address is the 6 bytes after "ether"
- e. [1 pts] Do ssh to the Pi from a client
  - ssh <username>@<Pi IP address>
- f. [2 pts] Default userid security
  - \$ su <superuser> (replace <superuser> with the one you created in Lab
    1).
    - Show failed su command with passwords: <none>, pi, raspberry (passwords will not show on screen)
  - \$ su root
    - Should not be able to login as user root with default, no, or weak password
    - Show failed su command with passwords: <none>, root, toor, raspberry (passwords will not show on screen)
- g. [2 pts] \$ su <your GMU username>
  - Show failed su command with no password (passwords will not show on screen)
  - Show successful su command with correct password (password will not display)
- h. [2 pts] \$ sudo ufw status
  - Firewall should block all but port 22
- i. [2 pts] Test SSH secure configuration from an SSH client
  - Show that "alice" and "bob" can ssh to your Pi machine
  - Show that "jane" and "john" cannot ssh to your Pi machine

- j. [2 pts] Test fail2ban
  - Show that "alice" SSH login will be blocked after 3 unsuccessful attempts with incorrect passwords.

#### 6. References

- a. VMWare:
  - <u>https://www.pcworld.com/article/2388668/vmware-workstation-pro-how-to-install-the-free-professional-tool.html</u>
  - <u>https://www.techspot.com/downloads/2755-vmware-fusion-mac.html</u>

#### b. Raspberry Pi

- <u>https://www.raspberrypi.com/software/raspberry-pi-desktop/</u>
- <u>https://singleboardbytes.com/1010/install-raspberry-pi-desktop-windows-</u><u>vmware.htm</u>
- <u>https://www.raspberrypi.com/documentation/computers/</u> <u>configuration.html#securing-your-raspberry-pi</u>